Feito isso, o sistema exibe a tela a seguir:

×

# R1304 - Relatório Clientes Cadastrados no Ambiente Virtual

O objetivo desta funcionalidade é gerar o relatório referente aos clientes cadastrados ou alterados a partir do ambiente virtual e considerando um período de atualização. A funcionalidade pode ser acessada via Menu de Sistema, através do caminho: GSAN > Relatório > Cadastro > R1304 - Relatório Clientes Cadastrados no Ambiente Virtual.

| Gsan -                                | > Relatorios -> Cadastr | o -> R1304 ? Relatorio Clien | tes Cadastrados no Ambiente Vir |
|---------------------------------------|-------------------------|------------------------------|---------------------------------|
| Gerar Relatório de Client             | es Alterados a          | partir do Ambient            | e Virtual                       |
| Para filtrar, informe os dados abaixo | •                       |                              | Ajud                            |
| Período de Atendimento:               | 01/11/2014              | <u>■</u> a 15/11/2014        | dd/mm/yyyy                      |
| Matrícula do Imóvel:                  |                         | R                            | 8                               |
| Situação do Cliente:                  | Atualizado              | •                            |                                 |
| Cadastro em menos de 30 dias          | 🖲 Sim 🔵 Nao             |                              |                                 |
| * Campos obrigatórios                 |                         |                              |                                 |
| Cancelar Limpar                       |                         |                              | Gerar                           |

Acima, preencha os campos com os parâmetros que julgar necessários, clicando em seguida no botão Gerar para a geração do relatório.

## **R1304 - Relatório Clientes Cadastrados no Ambiente Virtual**

MODELO DO RELATÓRIO - R1304

|                       | GS<br>RELP                             | AN - SISTEMA INTEGRADO :<br>ATÓRIO DE CLIENTES CADAS<br>Período de Atualização | DE GESTAO E<br>STRADOS A PAN<br>D: 02/04/2012 | SERVICOS DE S<br>RTIR DO AMBIEJ<br>2 a 26/06/201: | ANEAMENTO<br>WTE VIRTUAL<br>2 |                                | PAG 1 / 4<br>27/06/2012<br>16.57.46<br>R1304 |  |  |
|-----------------------|----------------------------------------|--------------------------------------------------------------------------------|-----------------------------------------------|---------------------------------------------------|-------------------------------|--------------------------------|----------------------------------------------|--|--|
| ITUAÇÃO: PE           | NDENTE                                 |                                                                                |                                               |                                                   |                               |                                |                                              |  |  |
| MÓVEL<br>IPO TELEFONE | NOME CLIENTE<br>NÚMERO                 | E-MAIL<br>CPF / CNPJ                                                           | DT NASC<br>PROFISSÃO/RA                       | SEXO<br>MO ATIVIDADE                              | RG<br>NOME CONTATO            | DT EMISS<br>NOME MÃI           | SAO                                          |  |  |
| 722079.0<br>ELULAR    | CABRAL SILVA LTDA<br>81-33261520()     | joao silva@gmail.com<br>66.856.885/0001-33                                     | COMERCIO                                      |                                                   | JOAO CABRAL                   |                                |                                              |  |  |
| 324079.5<br>ELULAR    | DAVI MENDES<br>81-33261512()           | davi@terra.com.br<br>362.733.105-21                                            | 02/05/1989<br>ANALISTA DE                     | MASCULINO<br>SISTEMAS                             | 7760870 SDS/PE<br>DAVI MENDES | 02/03/20<br>ANA LUCI           | 005<br>IA                                    |  |  |
| 238222.5<br>ELULAR    | SEGUNDO TESTE DE DAVI<br>81-91820902() | davi@terra.com.br<br>262.633.182-10                                            | 01/04/1960<br>ANALISTA DE                     | MASCULINO<br>SISTEMAS                             | 7760901 SDS/PE<br>TESTE       | 02/03/2005<br>MARIA DE LOURDES |                                              |  |  |
| 238222.5<br>ELULAR    | TESTE DE DAVI<br>81-91820901()         | teste@hotmail.com<br>262.633.182-10                                            | 01/04/1960<br>ANALISTA DE                     | MASCULINO                                         | 7760901 SDS/PE<br>TESTE       | 02/03/20<br>MARIA DE           | LOURDES                                      |  |  |

### **Preenchimento dos Campos**

| Campo                             | Preenchimento dos Campos                                                                                                    |
|-----------------------------------|----------------------------------------------------------------------------------------------------|
| Deríodo de                        | Informe o período de atendimento do cadastro do cliente para geração do                                                                                                    |
| Atendimento                       | relatório, no formato DD/MM/AAAA (dia, mês, ano), ou clique no botão 🥅,<br>link <b>Pesquisar Data</b> , para selecionar uma data desejada.                                           |
| Matrícula do Imóvel               | Informe a matrícula do imóvel, ou selecione clicando no botão R, link<br>Pesquisar Imóvel, ao lado do campo. A identificação do imóvel será<br>exibida ao lado do campo em exibição. |
| Situação do Cliente               | Selecione uma das opções disponibilizadas pelo cliente.                                                                                                    |
| Cadastrado em menos<br>de 30 dias | Selecione uma das opções: <b>Sim</b> (o sistema filtra os registros cadastrados a menos de 30 (trinta) dias), ou <b>Não</b> .                                                        |

## Funcionalidade dos Botões

| Botão | Descrição da Funcionalidade                                                                                                    |
|-------|----------------------------------------------------------------------------------------------------|
| R     | Utilize este botão para consultar o campo desejado.                                                                              |
| 8     | Utilize este botão para apagar o conteúdo do campo em exibição.                                                                  |
|       | Utilize este botão para selecionar uma data no calendário, no formado DD/MM/AAAA (dia, mês, ano), como demonstrado <b>aqui</b> . |

| Botão |         | Descrição da Funcionalidade                                                     |
|-------|---------|---------------------------------------------------------------------------------|
| С     | ancelar | Ao clicar neste botão, o sistema cancela a operação e retorna à tela principal. |
| G     | erar    | Ao clicar neste botão, o sistema comanda a geração do relatório.                |
|       | Limpar  | Ao clicar neste botão, o sistema limpa todos os campos preenchidos da tela.     |

## Referências

#### **Relatórios**

### **Termos Principais**

**Relatórios** 

Clique aqui para retornar ao Menu Principal do GSAN

×

From: https://www.gsan.com.br/ - Base de Conhecimento de Gestão Comercial de Saneamento

Permanent link: https://www.gsan.com.br/doku.php?id=ajuda:relatorios:r1304\_-\_relatorio\_clientes\_cadastrados\_no\_ambiente\_virtua

Last update: 16/04/2018 20:29

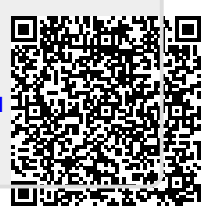